## Mailversand in bps bau

In bps bau können z.B. Angebote oder Ausschreibungen per Mail als PDF versendet werden.\* Voraussetzung für den Mailversand ist eine bereits vorhandene Mailadresse. Soll ein Nutzer Mails von unterschiedlichen Mailadressen, z.B. einer persönlichen und einer Team-Mailadresse versenden, dann können in bps bau beide Mailadressen angelegt werden. Beim Senden einer Mail kann eingestellt werden, welche Adresse verwendet werden soll. Im Folgenden wird beschrieben, wie der Mailversand eingerichtet wird, wie der Versand erfolgt und wo die Mails im Anschluss an den Versand eingesehen werden können.

## <u>Inhalt</u>

| 1.   | Einrichtung des Mailversandes in bps bau                           | 1   |
|------|--------------------------------------------------------------------|-----|
| 1.1. | Einstellungen für Mailversand via SMTP                             | . 2 |
| 1.2. | Einstellungen für Mailversand via Microsoft 365                    | . 3 |
| 1.3. | Persönliche Einstellungen unabhängig von der Versandart            | .4  |
| 1.4. | Für Admins – Hinweise zur administrativen Einrichtung von MS OAuth | .5  |
| 2.   | Versand einer Mail                                                 | . 7 |
| 3.   | Das bps-Postfach                                                   | .8  |
| 4.   | bpsMailAdmin.exe zur Einrichtung der Mailkonten verwenden          | . 9 |

## 1. Einrichtung des Mailversandes in bps bau

Für den Versand von Mails stehen die Versandart SMTP und Microsoft 365 zur Auswahl. Im Folgenden wird erläutert welche Einstellungen einzelne User in bps bau vornehmen müssen. Im Programm bpsMailAdmin.exe ist es möglich die Einstellungen für alle User vorzugeben, Details dazu siehe <u>4. bpsMailAdmin.exe</u>

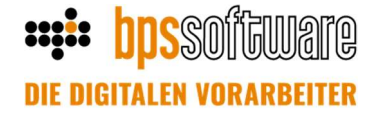

#### 1.1. Einstellungen für Mailversand via SMTP

Bei dieser Versandart erfolgen die Einstellungen für jeden Nutzer in den persönlichen Einstellungen. Mit einem Klick auf das Sternchen (1) wird ein Konto angelegt. Soll das Konto genutzt werden, dann muss es zwingend aktiviert sein (2). Als Versandart wird "SMTP" ausgewählt (3) und die fettmarkierten Felder müssen gefüllt werden.

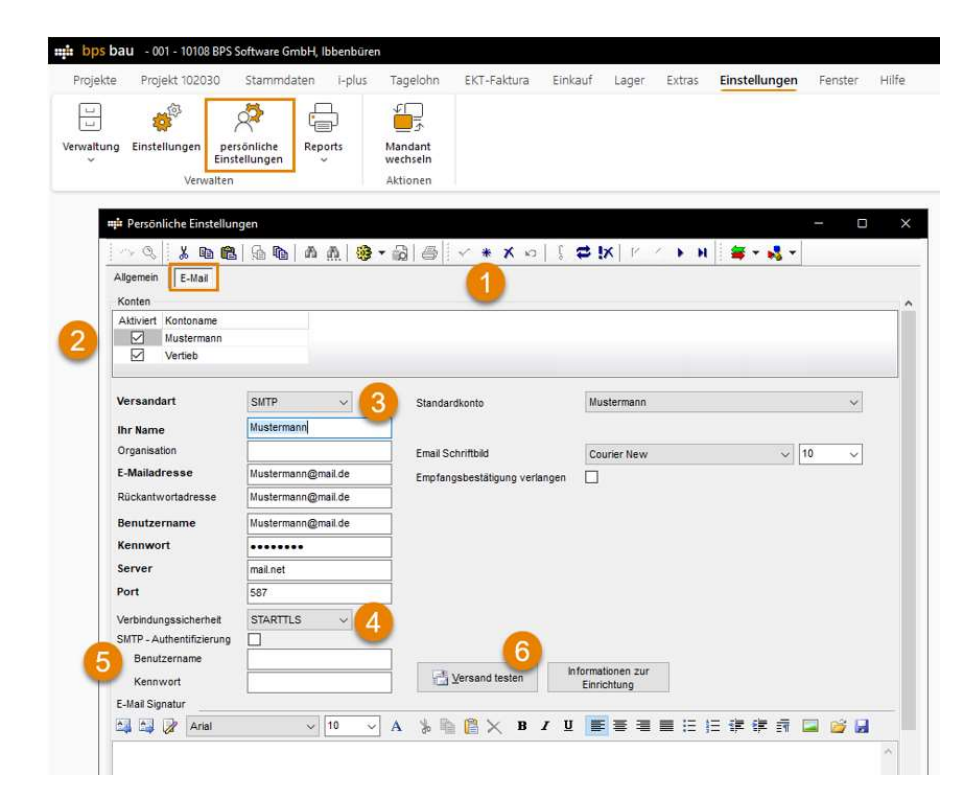

Die Verbindungsicherheit (4) muss entsprechend der Provider-/Servereinstellungen ausgewählt werden. Dies gilt ebenfalls für die SMTP-Authentifizierung (5). Mit dem Button "Versand testen" (6) wird die Maske zum Versand von Mails geöffnet, sodass direkt getestet werden kann, ob die gewählten Einstellungen funktionieren.

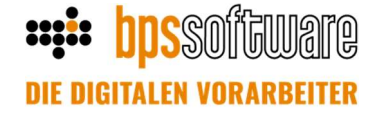

#### **1.2.** Einstellungen für Mailversand via Microsoft 365

Die Eingabe der Microsoft-Verbindungsdetails – TenantID, AppID und AppSecret – ist in den allgemeinen Einstellungen erforderlich. Diese Daten erhalten Sie von Ihrem Administrator oder im Rahmen der Einrichtung der Oauth-Authentifizierung. Details siehe <u>Abschnitt 1.4.</u>

| bps bau - 001 - 100102 M                                                            | ax Mustermann, Neuenki                        | chen                            |                          |                                 |                                           |                                |
|-------------------------------------------------------------------------------------|-----------------------------------------------|---------------------------------|--------------------------|---------------------------------|-------------------------------------------|--------------------------------|
| valtung Einstellungen projekt KG-Kech                                               | stammaaten I-p                                | Mandant<br>wechseln<br>Aktionen | KT-Faktura E             | inkaut Lager                    | Extras Einstellungen                      | Fenster Hilfe                  |
| 📫 Einstellungen                                                                     |                                               |                                 |                          |                                 |                                           |                                |
| Standardwerte Numm                                                                  | a 🕼   🔒 📭   🧥 🧖<br>ernkreise   Zusätzliche Fo | ilder Terminstatus              | ✓ 米 バ Ю<br>Vorgangstypen | ∫ ⇔ [∧   ⊢ Dokumentenverwalture | ✓ ► N S S S S S S S S S S S S S S S S S S | ▼<br>Auftragsuchsystem Feierta |
| Postfach<br>Globaler Ablageordner (<br>Globales Postfach<br>global (i-plus))Eingang | eingehende E-Mails)<br>Dokumentenverwaltung   |                                 |                          | ~ 9                             |                                           |                                |
| Globaler Ablageordner (<br>Globales Postfach                                        | ausgehende E-Mails<br>Dokumentenverwaltung    |                                 |                          |                                 |                                           |                                |
| ausgehend                                                                           |                                               |                                 |                          | Q                               |                                           |                                |
| Navigator<br>globales Postfach a<br>persönliches Postfa                             | nzeigen<br>ch anzeigen                        |                                 |                          |                                 |                                           |                                |
| Microsoft 365                                                                       |                                               |                                 |                          |                                 |                                           |                                |
| Tenantid                                                                            | 197 office fields too? they                   | Azure-Por                       | tal                      |                                 |                                           |                                |
| Appld                                                                               | and with here findered                        |                                 | _                        |                                 |                                           |                                |
| AppSecret ••••••                                                                    | ••••••••••••••••••••••••••••••••••••••        |                                 |                          |                                 |                                           |                                |

Zusätzlich ist erforderlich in den persönlichen Einstellungen jedes Nutzers ein Konto mit der Versandart "Microsoft 365" einzurichten. Details dazu folgen auf der nächsten Seite.

HINWEIS: Versand von Team-Mailadressen ist bei dieser Versandart noch nicht möglich. Zukünftig soll das ebenfalls unterstützt werden. Für den Übergangszeitraum bei diesen Mailadressen bitte weiterhin SMPT-Versand verwenden.

# **DPS**SOFTWATE

| Image: Service Service Serv                                                                                                    | ekte Projekt 102030                                                                                                    | Stammdaten i-plus              | Tagelohn EKT-Faktura Ein      | kauf Lager                       | Extras           | Einstellungen | Fenster | Н |
|----------------------------------------------------------------------------------------------------|----------------------------------------------------------------------------------------------------|--------------------------------|-------------------------------|----------------------------------|------------------|---------------|---------|---|
| altung Einstellungen     verwalten     Verwalten     Altionen        verwalten     Altionen        verwalten     Altionen        verwalten        verwalten        verwalten        verwalten        verwalten        verwalten        verwalten        verwalten        verwalten        verwalten        verwalten        verwalten        verwalten        verwalten        verwalten         verwalten      verwalten        verwalten     verwalten      verwalten     verwalten     verwalten     verwalten     verwalten     verwalten     verwalten     verwalten     verwalten     verwalten     verwalten     verwalten     verwalten     verwalten     verwalten     verwalten     verwalten <td></td> <td>A F</td> <td><u>40</u></td> <td></td> <td></td> <td></td> <td></td> <td></td>                                                                                                    |                                                                                                    | A F                            | <u>40</u>                     |                                  |                  |               |         |   |
| Alung Einstellungen<br>Verwalten<br>Verwalten<br>V               | J 😽 ,                                                                                                    |                                | <u>ه</u>                      |                                  |                  |               |         |   |
| Verwalten       Aktionen         Imageneele       Imageneele         Imageneele       Imageneele         Imageneele       Imag                                                                                                    | tung Einstellungen per<br>Einst                                                                                                    | ionliche Reports<br>ellungen v | Mandant<br>wechseln           |                                  |                  |               |         |   |
| Image: Personliche Einstellungen     Algemein   E-Mail   Konten   Attiviert   Konten     Mustermann     Versandart   Mustermann   Organisation   E-Mailadresse   Vertrieb@mail.de     Rückantwortadresse   Benutzername   Kennwort   Server   Port   Verbindungssicherheit   Keine   Server   Port   Mustermann     Image: Courier New     Image: Courier New <td>Verwalten</td> <td></td> <td>Aktionen</td> <td></td> <td></td> <td></td> <td></td> <td></td>                                                                                                    | Verwalten                                                                                                    |                                | Aktionen                      |                                  |                  |               |         |   |
| Persönliche Einstellungen                                                                                                    |                                                                                                    |                                |                               |                                  |                  |               |         |   |
| Algemein   E-Mail   Algemein   E-Mail   Mustermann   Mustermann   Mustermann   Mustermann   Mustermann   Organisation   E-Mailadresse   Benutzername   Kennwort   Server   Port   Verbindungssicherhet   Keine   Strift P-Authentifizierung   Benutzername   Kennwort   Server   Port   Verbindungssicherhet   Keine   Keine   Keine   Keine   Strift D-Authentifizierung   Benutzername   Keine   Keine   Keine   Benutzername   Keine                                                                                                    | 📫 Persönliche Einstellun                                                                                                    | gen                            |                               |                                  |                  |               | - 0     |   |
| Algemein E-Mai<br>Konten<br>Attiviert Kontoname<br>Mustermann<br>Versandart Microsoft 365 3<br>Mustermann<br>Organisation<br>E-Mailadresse<br>Benutzername<br>Kennwort<br>Server<br>Port<br>Verbindungssicherhet Keine<br>Kennwort<br>Server<br>Port<br>Verbindungssicherhet Keine<br>Keinwort<br>Server<br>Port<br>Verbindungssicherhet Keine<br>Keinwort<br>Server<br>Port<br>Verbindungssicherhet Keine<br>Keinwort<br>Server<br>Port<br>Verbindungssicherhet Keine<br>Keinwort<br>Server<br>Port<br>Verbindungssicherhet Keine<br>Keinwort<br>Server<br>Port<br>Verbindungssicherhet Keine<br>Keinwort<br>Keinwort<br>Server<br>Port<br>Mustermann<br>Keinwort<br>Server<br>Port<br>Keinwort<br>Server<br>Port<br>Mustermann<br>Keinwort<br>Keinwort<br>Keinwo | 1 ~ a 1 x m 🖷                                                                                                    | 6 6 A A 6                      | - B B V * X 0 [               | SIX P                            | <pre>/ ト N</pre> | 🗧 - 💦 -       |         |   |
| Versandart Microsoft 365   Versandart Microsoft 365   Ihr Name Mustermann   Organisation Email Schriftbild   E-Mailadresse vertrieb@mail.de   Rückantwortadresse Empfangsbestätigung verlangen   Benutzername Empfangsbestätigung verlangen   Verbindungssicherheit Keine   StrVer Port   Verbindungssicherheit Keine   SittP - Authentifizierung Email Schriftbild   Benutzername Imail Schriftbild   Keinwort Imail Schriftbild   StrVer Imail Schriftbild   Benutzername Imail Schriftbild   Keinwort Imail Schriftbild   Benutzername Imail Schriftbild   Keinwort Imail Schriftbild   Benutzername Imail Schriftbild   Keinwort Imail Schriftbild   Benutzername Imail Schriftbild   Keinwort Imail Schriftbild   Benutzername Imail Schriftbild   Keinwort Imail Schriftbild   Benutzername Imail Schriftbild   Keinwort Imail Schriftbild   Benutzername Imail Schriftbild   Keinwort Imail Schriftbild   Benutzername Imail Schriftbild   Keinwort Imail Schriftbild                                                                                                    | Alloemein E-Mail                                                                                                    | 1 AB 48 1 AK 1 49              |                               |                                  |                  |               |         |   |
| Vorieli     Aktiveir Kontoname   Mustermann     Versandart   Microsoft 365   3     Standardkonto     Mustermann     Organisation   Email Schriftbild   Courier New     10     Email Schriftbild   Courier New     10     Email Schriftbild   Courier New     10     Email Schriftbild   Courier New   10     Email Schriftbild   Courier New   10     Email Schriftbild   Courier New   10     Email Schriftbild   Courier New   10     Email Schriftbild   Courier New   10     Email Schriftbild   Courier New   10     Email Schriftbild   Courier New     10     Email Schriftbild   Courier New     10     Email Schriftbild   Email Schriftbild   Courier New     10     Port     Verbindungssicherheit   Keine   Shift P. Authentifizierung   Benutzername   Keinwort   Ehrichtung     Ehrichtung     Ehrichtung <td>Kenten</td> <td></td> <td>•</td> <td></td> <td></td> <td></td> <td></td> <td></td>                                                                                                    | Kenten                                                                                                    |                                | •                             |                                  |                  |               |         |   |
| Versandart Microsoft 365 v   Mustermann   Versandart   Microsoft 365 v   Standardkonto   Mustermann   Organisation   E-Mailadresse   vertrieb@mail.de   Rückantwortadresse   Benutzername   Kennwort   Server   Port   Verbindungssicherheit   Keine   SMTP - Authentifizierung   Benutzername   Kennwort   Shrtp - Authentifizierung   Benutzername   Kennwort   Shrtp - Authentifizierung   Benutzername   Kennwort                                                                                                    | Aktiviert Kontoname                                                                                                    |                                |                               |                                  |                  |               |         |   |
| Versandart Microsoft 365 3<br>Nustermann 0rganisation Email Schriftbild Courier New 10 0 0<br>E-Mailadresse vertrieb@mail.de Empfangsbestätigung verlangen 0<br>Rückantwortadresse 0<br>Benutzername 0<br>Kennwort 0<br>Server 0<br>Port 0<br>Verbindungssicherheit Keine 0<br>Benutzername 0<br>Keine 0<br>Benutzername 0<br>Keine 0<br>Benutzername 0<br>Benutzername 0                                                                                                    | Mustermann                                                                                                    |                                |                               |                                  |                  |               |         |   |
| Versandart Microsoft 365 3   Ihr Name Mustermann   Organisation Email Schriftbild   Courier New 10   E-Mailadresse vertrieb@mail.de   Rückantwortadresse Empfangsbestätigung verlangen   Rickantwort Empfangsbestätigung verlangen   Server Port   Port SMTP - Authentifizierung   Benutzername Verbindungssicherheit   Keine Verbindungssicherheit   Keine Versand testen                                                                                                    | ✓ Vertieb                                                                                                    |                                |                               |                                  |                  |               |         |   |
| Versandart Microsoft 365 v 3   Ihr Name Mustermann   Organisation Email Schriftbild   Courier New 10 v   E-Mailadresse vertrieb@mail.de   Rückantwortadresse Empfangsbestätigung verlangen   Benutzername Server   Port Port   Verbindungssicherheit Keine   SMTP - Authentifizierung Benutzername   Kennwort Imformationen zur<br>Einrichtung                                                                                                    | -                                                                                                    |                                |                               |                                  |                  |               |         |   |
| Ihr Name Mustermann   Organisation Email Schriftbild   E-Mailadresse vertrieb@mail.de   Rückantwortadresse Empfangsbestätigung verlangen   Rückantwortadresse Empfangsbestätigung verlangen   Benutzername Port   Verbindungssicherheit Keine   SMTP - Authentifizierung Benutzername   Kennwort Imformationen zur<br>Einrichtung   E-Mail Signatur Imformationen zur<br>Einrichtung                                                                                                    | Versandart                                                                                                    | Microsoft 365 🗸                | Standardkonto                 | Mustermann                       |                  |               | ~       |   |
| Organisation Email Schriftbild Courier New 10   E-Mailadresse vertrieb@mail.de Empfangsbestätigung verlangen   Rückantwortadresse Empfangsbestätigung verlangen   Benutzername Empfangsbestätigung verlangen   Kennwort Port   Verbindungssicherheit Keine   SMTP - Authentifizierung Enutzername   Benutzername Imformationen zur<br>Einrichtung   E-Mail Signatur Imformationen zur<br>Einrichtung                                                                                                    | Ibr Name                                                                                                    | Mustermann                     |                               |                                  |                  |               |         |   |
| E-Mailadresse   vertrieb@mail.de   Rückantwortadresse   Benutzername   Kennwort   Server   Port   Verbindungssicherheit   Keine   SMTP - Authentifizierung   Benutzername   Kennwort                                                                                                    | Organisation                                                                                                    |                                | Email Sahriffhild             | Courses Nous                     |                  | and a         | 0       |   |
| Rückantwortadresse   Benutzername   Kennwort   Server   Port   Verbindungssicherheit   Keine   SMTP - Authentifizierung   Benutzername   Kennwort   E-Mail Signatur                                                                                                    | F-Mailadresse                                                                                                    | vertrieh@mail.de               |                               | Courier New                      |                  | ~ [           | v v     |   |
| Benutzername   Kennwort   Server   Port   Verbindungssicherheit   Keine   SMTP - Authentifizierung   Benutzername   Kennwort   E-Mail Signatur                                                                                                    | L'indiada o o o o                                                                                                    | T                              | Emptangsbestatigung verlangen |                                  |                  |               |         |   |
| Benutzername   Kennwort   Server   Port   Verbindungssicherheit   Keine   SMTP - Authentifizierung   Benutzername   Kennwort   E-Mail Signatur                                                                                                    | Düstasturatedastas                                                                                                    |                                |                               |                                  |                  |               |         |   |
| Kennwort       Server       Port       Verbindungssicherheit       Keine       SMTP - Authentifizierung       Benutzername       Kennwort       E-Mail Signatur                                                                                                    | Rückantwortadresse                                                                                                    |                                |                               |                                  |                  |               |         |   |
| Server       Port       Verbindungssicherheit       Keine       SMTP - Authentifizierung       Benutzername       Kennwort       E-Mail Signatur                                                                                                    | Rückantwortadresse<br>Benutzername                                                                                                    |                                |                               |                                  |                  |               |         |   |
| Port Verbindungssicherheit Keine SMTP - Authentifizierung Benutzername Kennwort E-Mail Signatur                                                                                                    | Rückantwortadresse<br>Benutzername<br>Kennwort                                                                                                    |                                |                               |                                  |                  |               |         |   |
| Verbindungssicherheit Keine  SMTP - Authentifizierung Benutzername Kennwort E-Mail Signatur                                                                                                    | Rückantwortadresse<br>Benutzername<br>Kennwort<br>Server                                                                                                    |                                |                               |                                  |                  |               |         |   |
| SMTP - Authentifizierung Benutzername Kennwort E-Mail Signatur                                                                                                    | Rückantwortadresse<br>Benutzername<br>Kennwort<br>Server<br>Port                                                                                                    |                                |                               |                                  |                  |               |         |   |
| Benutzername<br>Kennwort<br>E-Mail Signatur                                                                                                    | Rückantwortadresse<br>Benutzername<br>Kennwort<br>Server<br>Port<br>Verbindunnssicherheit                                                                            | Keine                          |                               |                                  |                  |               |         |   |
| Kennwort                                                                                                    | Rückantwortadresse<br>Benutzername<br>Kennwort<br>Server<br>Port<br>Verbindungssicherheit<br>SMTP - Authentifizierung                                                |                                |                               |                                  |                  |               |         |   |
|                                                                                                    | Rückantwortadresse<br>Benutzername<br>Kennwort<br>Server<br>Port<br>Verbindungssicherheit<br>SMTP - Authentifizierung<br>Benutzername                                | Keine v                        |                               |                                  |                  |               |         |   |
|                                                                                                    | Rückantwortadresse<br>Benutzername<br>Kennwort<br>Server<br>Port<br>Verbindungssicherheit<br>SMTP - Authentifizierung<br>Benutzername<br>Kennwort                    | Keine v                        | Versand testen                | Informationen zur                | 1                |               |         |   |
|                                                                                                    | Rückantwortadresse<br>Benutzername<br>Kennwort<br>Server<br>Port<br>Verbindungssicherheit<br>SMTP - Authentifizierung<br>Benutzername<br>Kennwort<br>E-Mail Singatur | Keine v                        | Versand testen                | informationen zur<br>Einrichtung |                  |               |         |   |

Zunächst wird mit einem Klick auf das Sternchen (1) ein Konto angelegt. Soll das Konto genutzt werden, dann muss es zwingend aktiviert sein (2).

Als Versandart wird "Microsoft 365" ausgewählt (3) und die im Screenshot gezeigten Felder müssen gefüllt sein.

Mit dem Button "Versand testen" (4) wird die Maske zum Versand von Mails geöffnet, sodass direkt getestet werden kann, ob die gewählten Einstellungen funktionieren.

#### **1.3.** Persönliche Einstellungen unabhängig von der Versandart

Für jedes Mailkonto kann eine eigene Signatur eingerichtet werden.

Auf der rechten Seite der Maske können weitere Einstellungen vorgenommen werden: **Standardkonto:** Dieses Konto wird standardmäßig verwendet.

Email Schriftbild: Dort können Schriftart und Schriftgröße eingestellt werden.

Empfangsbestätigung verlangen: Ist die Checkbox aktiv, wird eine

Empfangsbestätigung angefordert und an die Rückantwortadresse gesendet. (für Microsoft 365 noch nicht funktional)

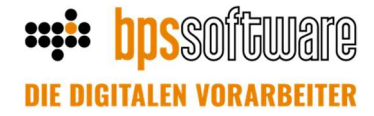

## 1.4. Für Admins – Hinweise zur administrativen Einrichtung von MS OAuth

Im Azure Portal erfolgen die erforderlichen Einstellungen auf Microsoft-Seite. Das Portal kann in bps bau über die Einstellungsmaske geöffnet werden. Modern Authentication (ADAL) muss aktiv sein.

## 1. App in Microsoft Entra (Azure AD) registrieren

- https://portal.azure.com öffnen und mit dem Microsoft 365-Admin-Konto anmelden
- im linken Menü "Microsoft Entra ID" auswählen und auf "App-Registrierungen" klicken
- "Neue Registrierung" auswählen
- Der App einen Namen geben, z.B. "bpsMailApp".
- unter "Kontotypen" die Option "Nur Konten in diesem Organisationsverzeichnis (Single Tenant)" auswählen
- das Feld "Umleitungs-URL" leer lassen (kann bei Bedarf später ergänzt werden)
- auf "Registrieren" klicken

## 2. Tenant ID (Mandanten-ID) und App ID finden

Nach der Registrierung erfolgt eine Weiterleitung zur Übersichtsseite der App. Dort werden **Anwendungs-ID (Client-ID) = App ID** und **Verzeichnis-ID = Tenant ID** (Mandanten-ID) angezeigt. Diese benötigst du später für die bps-Konfiguration.

## 3. App Secret (Client-Geheimnis) anlegen

- in der App-Registrierung auf "Zertifikate & Geheimnisse" klicken
- Dort auf "Neues Geheimnis" klicken
- eine Beschreibung (z. B. bpsMailSecret) und ein Ablaufdatum vergeben
- auf "Hinzufügen" klicken. WICHTIG: Den Wert des Geheimnisses SOFORT nach dem Erstellen kopieren! Er wird nur einmal angezeigt. Verwechsle den "Wert" nicht mit der 'Geheimen ID'. Der WERT des "Geheimnisses" ist das App-Secret!

## 4. Registry-Einträge zur Benutzeridentifikation (optional)

Falls beim Mailversand die Meldung erscheint "Der aktuell angemeldete Nutzer konnte nicht ermittelt werden", fehlen ggf. folgende Registry-Einträge:

Pfad: HKEY\_CURRENT\_USER\SOFTWARE\Microsoft\Office\16.0\Common\Identity Dort müssen zwei Zeichenfolgen (Typ: REG\_SZ) angelegt werden:

- ConnectedAccountWamAad <sup>®</sup>
   Wert: Object-ID (Feed-ID) des Nutzers z. B. a1b2c3d4-5678-90ab-cdef-1234567890ab
- Die Objekt-ID ist unter https://entra.microsoft.com im Benutzerprofil zu finden.

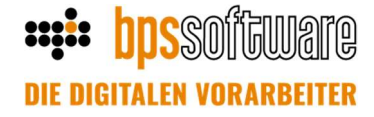

#### 5. Berechtigungsschema

Das folgende Berechtigungsschema gibt einen Anhaltspunkt für die notwendigen Einstellungen(Stand 21.01.2025):

### Berechtigungen 🖉 🗠

#### Konfigurierte Berechtigungen

Anwendungen sind zum Aufruf von APIs autorisiert, wenn ihnen im Rahmen des Zustimmungsprozesses Berechtigungen von Benutzern/Administratoren er Liste der konfigurierten Berechtigungen muss alle Berechtigungen enthalten, die die Anwendung benötigt. Weitere Informationen zu Berechtigungen und Z

+ Berechtigung hinzufügen 🗸 Administratorzustimmung für erteilen

| API/Berechtigungsname Typ |           | Beschreibung                                     | Administratoreinwill | Status        |
|---------------------------|-----------|--------------------------------------------------|----------------------|---------------|
| ✓ Microsoft Graph (3)     |           |                                                  |                      |               |
| Mail.Send                 | Delegiert | E-Mails unter einem anderen Benutzernamen senden | Nein                 | 🥑 Gewährt für |
| Mail.Send.Shared          | Delegiert | E-Mails im Namen anderer Benutzer senden         | Nein                 |               |
| Presence.Read             | Delegiert | Read user's presence information                 | Nein                 | 🥑 Gewährt für |

Weitere für gewährte Berechtigungen

Diese Berechtigungen wurden für gewährt, sind jedoch nicht in der Liste der konfigurierten Berechtigungen enthalten. Wen diese Berechtigungen benötigt, müssen Sie sie zur Liste der konfigurierten Berechtigungen hinzufügen. Weitere Informationen

| API/Berechtigungsname | Тур       | Beschreibung                                                | Administratoreinwill | Status        |  |  |  |
|-----------------------|-----------|-------------------------------------------------------------|----------------------|---------------|--|--|--|
| V Microsoft Graph (8) |           |                                                             |                      |               |  |  |  |
| email                 | Delegiert | E-Mail-Adresse von Benutzern anzeigen                       | Nein                 | 🤣 Gewährt für |  |  |  |
| Mail.Send             | Anwendung | E-Mails als beliebiger Benutzer senden                      | Ja                   | 🥝 Gewährt für |  |  |  |
| Presence.Read.All     | Delegiert | Read presence information of all users in your organization | Nein                 | 🤣 Gewährt für |  |  |  |
| Presence.ReadWrite    | Delegiert | Read and write a user's presence information                | Nein                 | 🥑 Gewährt für |  |  |  |
| User.Read             | Delegiert | Anmelden und Benutzerprofil lesen                           | Nein                 | 🥑 Gewährt für |  |  |  |
| User.Read.All         | Delegiert | Vollständige Profile aller Benutzer lesen                   | Ja                   | 🥝 Gewährt für |  |  |  |
| User.Read.All         | Anwendung | Vollständige Profile aller Benutzer lesen                   | Ja                   | 🤡 Gewährt für |  |  |  |
| User.ReadBasic.All    | Anwendung | Read all users' basic profiles                              | Ja                   | 🥝 Gewährt für |  |  |  |

### 2. Versand einer Mail

Wird beim Drucken von Dokumenten in bps bau der Senden-Button betätigt, wird direkt ein Mailfenster geöffnet und das Dokument als Anhang angefügt.

| 📫 Druck                                                                                                    | ken: Angebot                                                                                                    |                                                                                                    | ×                            | m# Net                                   | ie Nachricht verfassen                                                                                                    |                          |                                                                             |                                     | ×       |
|----------------------------------------------------------------------------------------------------|----------------------------------------------------------------------------------------------------|----------------------------------------------------------------------------------------------------|------------------------------|------------------------------------------|----------------------------------------------------------------------------------------------------|--------------------------|-----------------------------------------------------------------------------|-------------------------------------|---------|
| Druc <u>k</u> er:<br><u>R</u> eport                                                                                | Microsoft Print to PDF<br>Standard Menge Text in einer Zeile                                                                                                    | ~<br>~                                                                                                    | 😸 Einrichten<br>📡 Bearbeiten | Ab <u>s</u> ende<br>Typ<br>An            | r Mustermann <mustermann@mail.de<br>Adresse<br/>Agathe.Andersen@Architek.de</mustermann@mail.de<br>                                                            | • <u>1</u>               | Versandzeitpunkt:                                                           |                                     | + -     |
| <u>s</u> chema<br>Uberschrift<br>Deckblä<br>Angebo<br>Kurztex<br>Langtes<br>Mehrwi<br>Mehrwi<br>Schatte<br>Texterg | ARGE tlAngebot Datum: tlAngebot Datum: tlAngebot Datum: tlAngebot Datum: tlAngebot Datum: tlAngebot Vorbemerkungen tlAngebrucken ertsteuer ausweisen ertsteuer für jede Gruppe ausweisen otsgruppen auf neuer Seite beginnen inpositionen drucken änzung drucken eesse Degkblatt SSchlu Eggrupken | O3.09.2024 Währung: O3.09.2024 Währung: O3.09.2024 Währung: O3.09.2024 Währung: O3.09.2024 Währung: O3.09.2024 Währung: O4.09.2024 Mission Mission Mi | archivieren                  | Betreff:<br>Geschäft<br>Frojekt:<br>Sehr | Angebot Wohnhaus<br>sp.:: 12628 Q Bezeichnung<br>20-1058 Q Vorgang:<br>e: ausgehend<br>at @ Anhänge  <br>Courier New 11<br>geehrte Frau Andersen,  <br>Drucken | Vustermann KG, Osnabrück | Ans. Pgrtner: Empfangsbestätigu<br>Geschäftspartner<br>BIUE Eschäftspartner | ung verlangen<br>als vCard anhänger | ¢.<br>× |

- Im Mailfenster wird im Bereich "Absender" (1) eingestellt von welchem Mailkonto die Mail gesendet wird.
- Im Feld "Adresse" (2) wird die Mailadresse angegeben. Über die drei Punkte (3) kann das Adressbuch geöffnet werden. Über das Plus auf der rechten Seite können weitere Empfänger hinzugefügt werden. Im Feld "Typ" kann eingestellt werden ob der Versand als Cc oder Bcc erfolgen soll.
- Nach Angabe des Betreffs und des Textes wird der Versand mit einem Klick auf "Senden" (4) gestartet. Gesendete Mails können in bps bau und bei der Versandart Microsoft 365 im Mailprogramm z.B. Outlook eingesehen werden.
- Die Angaben zum Geschäftspartner und dem Projekt sind optional. Sofern die bps Dokumentenverwaltung im Einsatz ist und die Mail dort abgelegt werden soll (5), ist es sinnvoll diese Felder zu füllen.

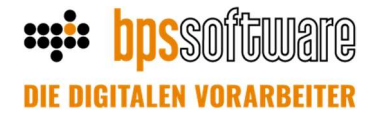

#### 3. Das bps-Postfach

Im Bereich i-Plus befindet sich das persönliche Postfach.

Im Ordner "Ausgang" können die gesendeten Mails betrachtet oder z.B. weitergeleitet werden. Entwürfe von Mails werden im Ordner "Entwürfe" abgelegt und können dort bearbeitet werden. Aktuell besteht keine Möglichkeit in bps bau Mails zu empfangen, der Ordner "Eingang" ist daher nur gefüllt, wenn zu einem früheren Zeitpunkt in bps bau Mails empfangen wurden.

Mit Klick auf "Neu" (1) können neue Mails geschrieben werden. Weiter Funktionen sind in der Onlinehilfe beschrieben. Dafür einfach im Programm im Postfach-Fenster auf F1 drücken, die Onlinehilfe wird dann direkt an der richtigen Stelle geöffnet.

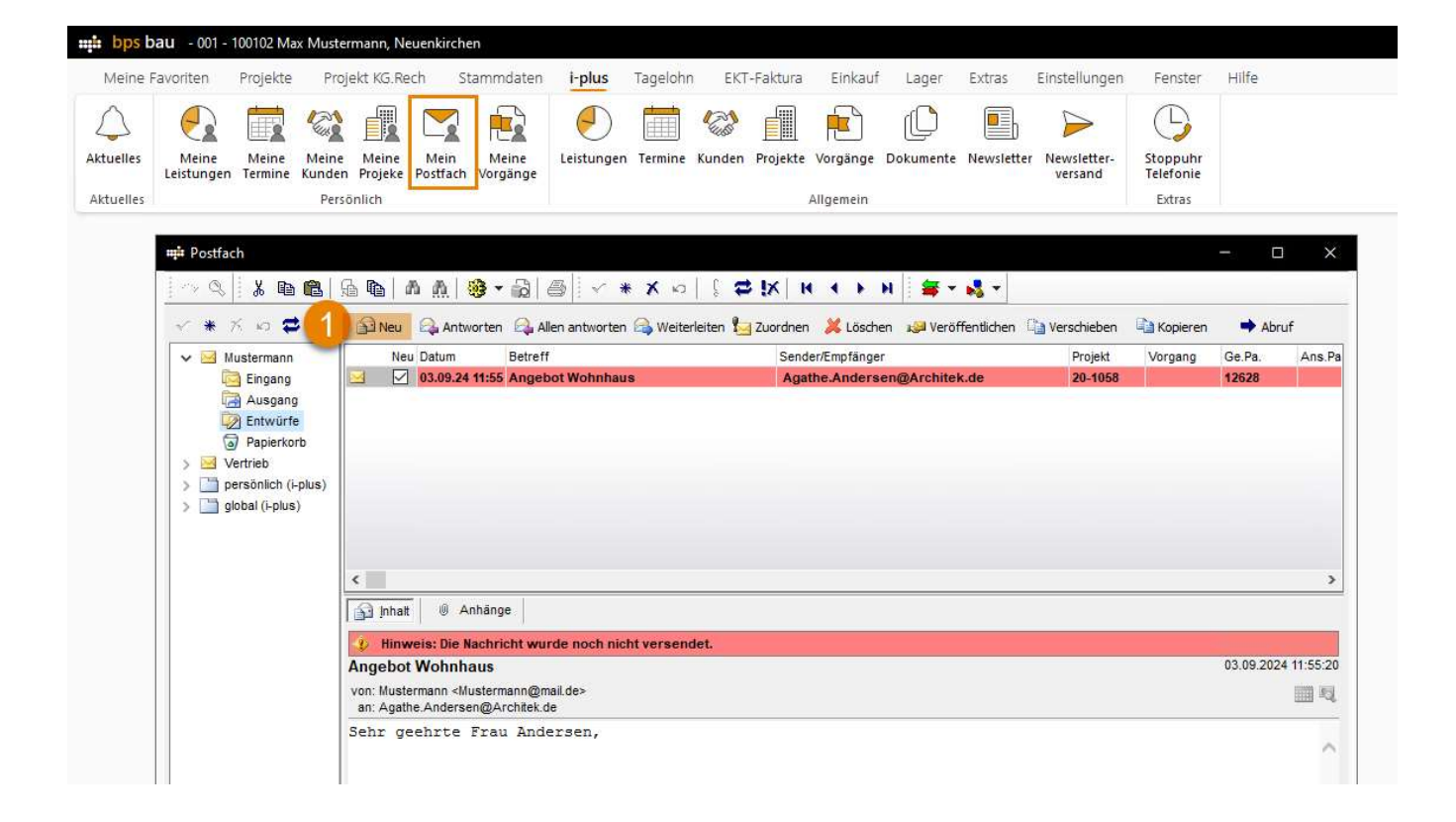

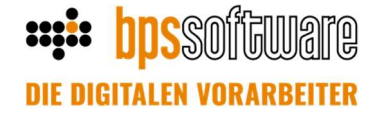

#### 4. bpsMailAdmin.exe zur Einrichtung der Mailkonten verwenden

Im Programmverzeichnis von bps bau befindet sich das Programm bpsMailAdmin.exe. Das Programm kann durch Doppelklick gestartet werden. Bei Bedarf kann eine Verknüpfung z.B. auf dem Desktop angelegt werden. Mithilfe dieses Programms können Nutzer mit Administratorrechten, die Maileinstellungen für alle bps bau-Nutzer zentral vornehmen.

| 🗰 BPS Mail-Admin               |                        | - 0                               |
|--------------------------------|------------------------|-----------------------------------|
| ✓ Speichern ★ Neuanlage 🗊 Lösc | ihen 🕤 Rückgängig      |                                   |
| 🔁 nur aktive Konten anzeigen   | 3 Standardwerte 🖹 Defi | nieren 🛛 🖹 Speichern 🛛 🖗 Einfüger |
| V 🔒 Müller, Klaus              | Account-Bezeichnung    | Klaus Müller                      |
|                                | Z Aktiv                |                                   |
|                                | Versandart             | Microsoft 365                     |
|                                | Ihr Name               | Klaus                             |
|                                | Organisation           |                                   |
|                                | E-Mailadresse          | k.mueller@bau-unternehmen.de      |
|                                | Rückantwortadresse     | k.mueller@bau-unternehmen.de      |
|                                | Benutzername           |                                   |
|                                | Kennwort               |                                   |
|                                | Server                 |                                   |
|                                | Varbindungssisharbait  |                                   |
|                                | SMTP Authentifizieru   |                                   |
|                                | Benutzername           |                                   |
|                                | Denutzername           |                                   |

Die Funktionen umfassen die Neuanlage, Bearbeitung und das Löschen von Mailkonten (1). Pflichtfelder werden in Fett dargestellt.

Standardmäßig werden nur aktive Konten angezeigt (2). Wird die Checkbox deaktiviert, dann werden alle Nutzer und alle Konten aufgelistet.

Eingaben, die bei allen Nutzern identisch sind z.B. die Organisation oder der Server, können als Standardwert gespeichert werden (3). Dazu über den Button "Definieren" festlegen welche Felder Standardwerte enthalten sollen und anschließend die Standardwerte speichern. In einem neuen Konto die Werte über den Button "Einfügen" laden und ggf. um individuelle Angaben ergänzen.